## HƯỚNG DẪN THANH TOÁN PHÍ BẢO HIỂM DAI-ICHI TRÊN IBANKING/ MBANKING SACOMBANK

## NỘI DUNG LƯU Ý:

Kênh thanh toán iBanking/ mBanking cho Dịch vụ thanh toán phí bảo hiểm cho Dai-ichi hiện không hỗ trợ chức năng lưu hóa đơn và đăng ký trích nợ tự động.

- ✤ <u>HƯỚNG DẨN THỰC HIỆN</u>
- Dịch vụ thu hộ qua kênh iBanking: Khách hàng thực hiện với một số thông tin sau:
  - ✓ Khách hàng đăng nhập trang www.isacombank.com.vn và thực hiện các bước đăng nhập

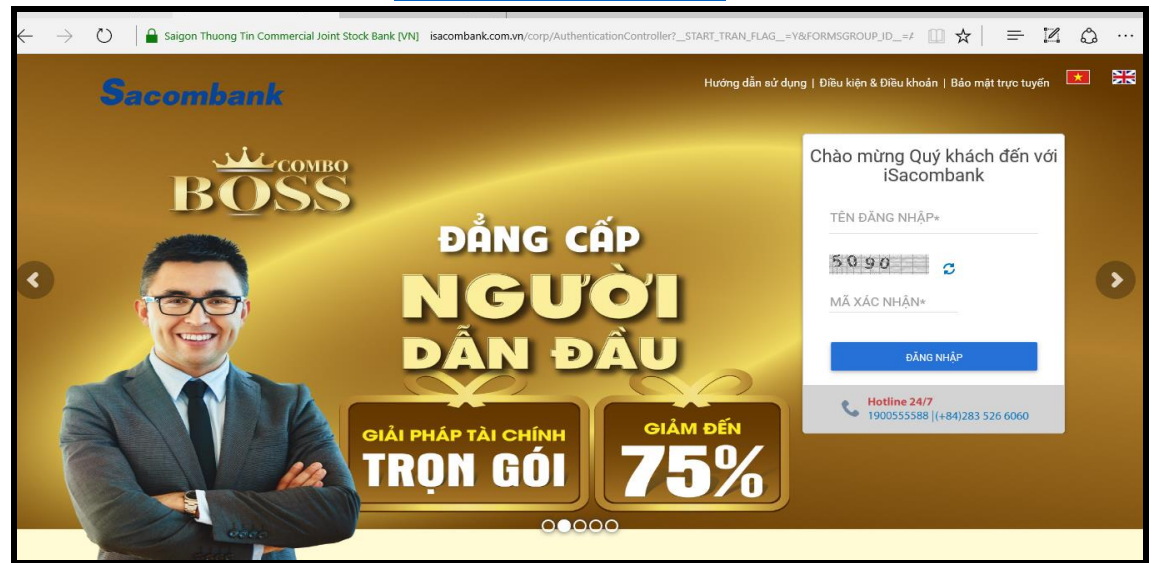

✓ Chọn Tab: Giao dịch/ Thanh toán/ Thanh toán hóa đơn.

| GIAO DỊCH           | Q | UẢN LÝ THÔNG TIN   | HỘP THƯ |
|---------------------|---|--------------------|---------|
| CHUYẾN TIỀN         |   | Quản lý hóa đơn    |         |
| THANH TOÁN          |   | Hóa đơn chờ thanh  | toán    |
| NẠP TIỀN & MUA HÀNG |   | Thanh toán hóa đơ  | 'n      |
| QUẢN LÝ GIAO DỊCH   |   | Thanh toán Thể tín | dụng    |
|                     |   | Thanh toán vé lữ h | ành     |
|                     |   | Thanh toán dịch vụ | ı khác  |
|                     |   |                    |         |

✓ Chọn Tài khoản/thẻ cần thực hiện thanh toán.

| Cá nhân/Đơn vị chuyển |                |                               |                     |
|-----------------------|----------------|-------------------------------|---------------------|
|                       | 🗌 Tài khoản:   | main account(VND) - 06002567! | THÔNG TIN TÀI KHOÁN |
|                       | Số dư khả dụng | :VND 18.466                   |                     |
|                       | Thẻ:           | Chọn 👱                        | THÔNG TIN THÉ       |
|                       | <u> </u>       | Chọn                          |                     |
|                       |                | 356062XXXXX3179               |                     |

## ✓ Chọn "Nhà cung cấp" → Click "TRA CỨU"

| Thông tin người thụ hưởng |               |
|---------------------------|---------------|
| Nhà cung cấp*             | TRA CÚU       |
| Lưu hóa đơn               |               |
| Mã định danh:*            | LÃY THÔNG TIN |
| Tên người tiêu dùng"      |               |
| Thông tin Khách hàng:*    |               |
| Thông tin hóa đơn:*       | Chọn 🚽        |

✓ Chọn "Tìm kiếm" → Chọn Loại dịch vụ: "Bảo hiểm"

|                          | Da       | anh sách nhà           | à cung cấ | р́     |                   | ×    |
|--------------------------|----------|------------------------|-----------|--------|-------------------|------|
| Tim kiếm 🔍               |          |                        |           |        |                   |      |
| Loại dịch vụ<br>Bảo hiểm |          | Tỉnh/Thành phố<br>Chọn | -         | 1      | Tỉnh/Thành<br>phố |      |
| Nhà cung cấp             | · ·      |                        |           | ' liệu | HỒ CHÍ<br>MINH    | Chọn |
|                          | NHÂP LAI |                        |           | ' liệu | TOÀN<br>QUỐC      | Chọn |
|                          |          |                        |           | 1.0    | TOÀN              |      |

✓ Chọn chức năng "Chọn" tại Nhà cung cấp dịch vụ: CTY TNHH BHNT DAI-ICHI VIỆT NAM

| Danh sách nhà cung cấp             |              |                     |                   |      |
|------------------------------------|--------------|---------------------|-------------------|------|
| Tîm kiếm Q                         |              |                     |                   |      |
| Nhà cung cấp                       | Loại dịch vụ | Loại hóa đơn        | Tỉnh/Thành<br>phố |      |
|                                    | Bảo hiểm     | Có liên kết dữ liệu | TOÀN<br>QUỐC      | Chọn |
| CTY TNHH BHNT DAI-ICHI VIỆT<br>NAM | Bảo hiểm     | Có liên kết dữ liệu | TOÀN<br>QUỐC      | Chọn |
|                                    | Bảo hiểm     | Có liên kết dữ liệu | TOÀN<br>QUỐC      | Chọn |
|                                    | Bảo hiểm     | Thanh toán          | TOÀN<br>QUỐC      | Chọn |
| Tải về: 📙 🗒                        |              |                     |                   |      |

✓ Nhập "Số hợp đồng": là Số hợp đồng do DAICHI cung cấp cho KH → Chọn nút "LẤY THÔNG TIN"

| Thông tin người thụ hưởng |                                        |               |
|---------------------------|----------------------------------------|---------------|
| Nhà cung cấp*             | CTY TNHH BHNT DAI-ICHI Y               | TRA CỨU       |
| Số hợp đồng:*             | Nhập mã hợp đồng do DAICHI<br>cung cấp | LÃY THÔNG TIN |
| Tên người tiêu dùng*      |                                        |               |
| Thông tin Khách hàng:*    |                                        |               |
| Thông tin hóa đơn:*       | Chọn 🗸                                 |               |

- Hệ thống tự động hiển thị thông tin "Tên người tiêu dùng" và Thông tin hóa đơn [Số tiền thanh toán
  Loại phí cần thanh toán]
- ✓ Trường "Thông tin Khách hàng": KH nhập tên người mua bảo hiểm → chọn "Thông tin hóa đơn" để chọn Số tiền và Loại thanh toán theo nhu cầu thực tế để thanh toán

| Thông tin người thụ hưởng        |                               |               |
|----------------------------------|-------------------------------|---------------|
| Nhà cung cấp*                    | CTY TNHH BHNT DAI-ICHI        | ΤRΑ CỨU       |
| Số hợp đồng:*                    | 008004990                     | LÃY THÔNG TIN |
| Tên người tiêu dùng*             | Nguyen Thi Thanh Nguyen       | -             |
| Thông tin Khách hàng:*           | Nhập tên người mua bảo        | o hiểm        |
| Thông tin hóa đơn:*              | 4.250.000 - Phi bao hier      | >             |
| Nội dung thanh toán<br>Số tiền:* | Chọn<br>- 4.250.000 - Phi bao |               |
|                                  | niem den nan.                 |               |

✓ Chọn "Số tiền": KH có thể điều chỉnh số tiền thực tế cần thanh toán và phải chẵn hàng nghìn → Chọn "Diễn giải": KH nhập thêm thông tin cần thiết (nếu có) → Chọn nút "Tiếp tục"

| Nội dung thanh toán<br>Số tiền:* | 4.250.000       | Hệ thống hiến thị số tiền theo hóa đơn đã<br>chọn, KH có thể điều chỉnh số tiền theo nhu<br>cầu thực tế, chẵn hàng nghìn. |          |
|----------------------------------|-----------------|----------------------------------------------------------------------------------------------------|----------|
| Số tiền bằng chữ:                | Bốn triệu hai t | răm năm mươi nghìn                                                                                                    |          |
| Kỳ hóa đơn:*                     | Phi bao hier    | n den han.                                                                                                    |          |
| Diễn giải                        | KH nhập thêr    | n thông tin cần thiết (nếu có)                                                                                            |          |
|                                  |                 | NHẬP LẠI                                                                                                    | TIẾP TỤC |

✓ KH kiểm tra lại thông tin tại màn hình Xác nhận thông tin giao dịch

| Nội dung thanh toán                 | Xem lại                              | và xác nhận          | Tổng quan giao dịch                          |
|-------------------------------------|--------------------------------------|----------------------|----------------------------------------------|
| Quý Khách vui lòng kiểm tra lại thô | ng tin trước khi xác nhận            |                      |                                              |
| Thông tin chung                     |                                      |                      |                                              |
| Loại giao dịch:                     | Thanh toán hóa đơn                   | Tài khoản chuyển:    | 0600                                         |
| Ngày giao dịch (dd-MM-yyyy):        | 03-10-2019                           | Tên gợi nhớ:         | CTY TNHH BHNT DAI-ICHI<br>VIỆT NAM 008004990 |
| Tên tham chiếu:                     |                                      | Loại hình thụ hưởng: | Có liên kết dữ liệu                          |
| Thông tin hóa đơn:                  | 4.250.000 - Phi bao hiem den<br>han. | Mã khách hàng:       | 008004990                                    |
| Kỳ hóa đơn:                         | Phi bao hiem den han.                |                      |                                              |
| Loại hình thụ hưởng:                | Nguyen Thi Thanh Nguyen              |                      |                                              |
| Số tiền & Tần suất                  |                                      |                      |                                              |
| Loại tiền:                          | VND                                  | Tổng số tiền:        | VND 250.000                                  |
| Số tiền thanh toán:                 | VND 250.000                          | Số tiền bằng chữ:    | Hai trăm năm mươi nghìn                      |
| Phí giao dịch                       | VND 0                                | Diễn giải:           | Test                                         |
| Xác nhận giao dịch                  |                                      |                      |                                              |
| Chọn c                              | hể độ xác thực : mConnected          | <b>~</b> ()          |                                              |
|                                     |                                      |                      | (                                            |

✓ Thông tin chính xác KH nhập mã OTP vào phần "Xác nhận thông tin" → Chọn nút "Gửi" để xác nhận giao dịch. Màn hình hiển thị thông báo "Giao dịch số … đã được xử lý thành công" và kết thúc giao dịch

| Giao dịch số 42151244 đã được xử lý thành | công.               |                     |
|-------------------------------------------|---------------------|---------------------|
|                                           |                     | <u>_</u>            |
| Nội dung thanh toán                       | Xem lại và xác nhận | Tổng quan giao dịch |

<u>Lưu ý:</u> Dịch vụ thanh toán phí bảo hiểm cho Daichi hiện không hỗ trợ việc đăng ký trích nợ tự động và chức năng lưu hóa đơn. Trong trường hợp KH lưu thông tin hóa đơn tại mục Quản lý hóa đơn → Đăng ký hóa đơn thì hệ thống sẽ hiển thị câu thông báo: *"Nhà cung cấp dịch vụ này chưa hỗ trợ đăng ký hóa đơn"* 

| Đăng ký nhà cung c               | âp                         |                |         |
|----------------------------------|----------------------------|----------------|---------|
| Nhà cung cấp dịch vụ này ch      | nưa hỗ trợ đăng ký hóa đơn |                |         |
| Tîm kiếm Q                       |                            |                |         |
| Nhà cung cấp                     | Loại dịch vụ               | Tỉnh/Thành phố |         |
|                                  | Bảo hiểm                   | TOÀN QUỐC      | Đăng ký |
| CTY TNHH BHNT DAHCHI VIỆT<br>NAM | Bảo hiểm                   | TOÀN QUỐC      | Đăng ký |

## Dịch vụ thu hộ qua app mBanking:

- > Khách hàng tải app mBanking Sacombank, thực hiện đăng nhập theo cáo thao tác sau:
- <u>Nhập</u> tên đăng nhập + mật khẩu

|    | Sacombank         |   |
|----|-------------------|---|
|    |                   | 1 |
| Θ  | Tên đăng nhập     | - |
| 07 | Mật khấu          | _ |
|    | Lưu Tên đăng nhập |   |
|    | ĐĂNG NHẬP         |   |
|    | QUÊN MẬT KHẨU     |   |

- Đường dẫn:
- 👃 🛛 Trang chủ 🗲 Thanh toán hóa đơn
- Irrang chủ → Click nút ba gạch bên góc phải màn hình → Chuyển tiền & Thanh toán → Hóa đơn

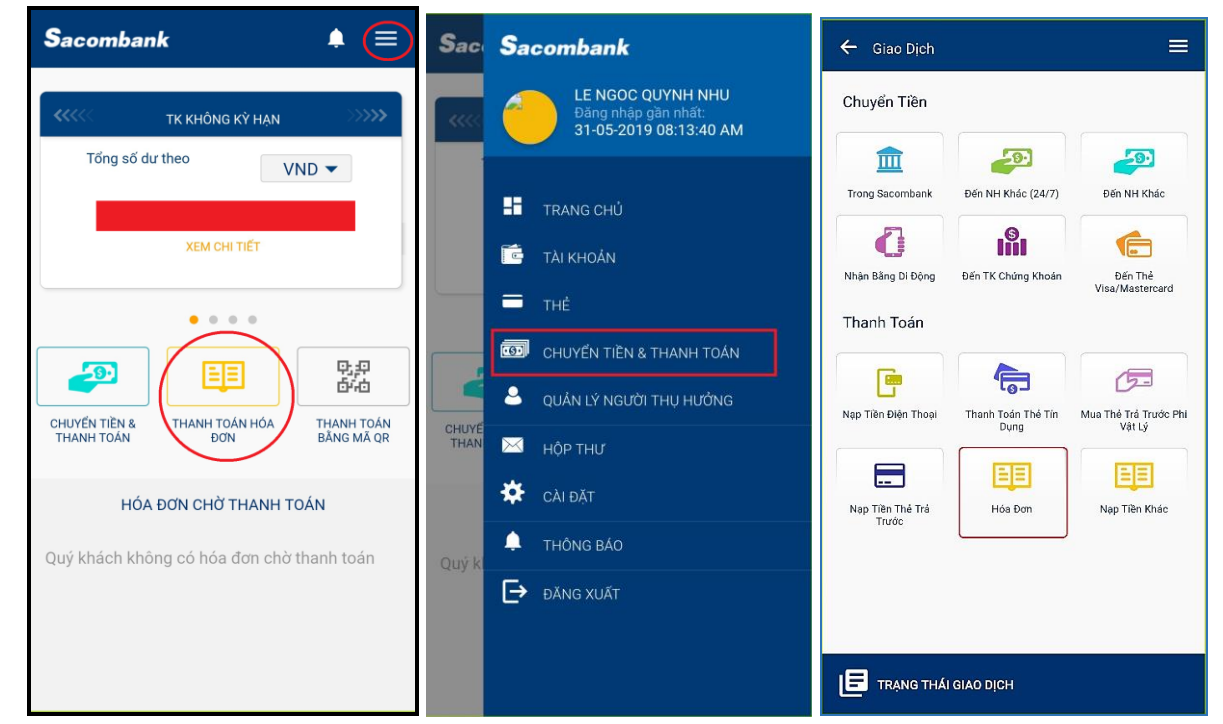

Chọn Nhà cung cấp (Bảo hiểm) > Chọn Biểu tượng (+) ở góc dưới màn hình > Chọn Tỉnh/Thành phố và nhà cung cấp dịch vụ

| ← THANH TOÁN HÓA ĐƠN    |                               |           | ← THANH TOÁN HÓA ĐƠN           | 🚍 🔶 Thanh Toán Hóa Đơn 🛛 🚍     |
|-------------------------|-------------------------------|-----------|--------------------------------|--------------------------------|
| НÓЛ                     | DON CHỜ THANH T               | OÁN       | HÔA ĐƠN CHỔ THANH TOĂN (0)     | Bảo hiểm                       |
|                         | Chọn dịch vụ                  |           | Chọn dịch vụ                   | Tinty Thanh phó<br>TOÁN QUỐC • |
| Ŧ                       | 8                             |           |                                | Nhà cung cặp •                 |
| Báo hiếm                | Giáo dục                      | Nước      | Danh sách nhà cung cấp dịch vụ | Danh sách nhà cung cấp địch vụ |
| E                       |                               |           | B                              |                                |
| Phi Quần Lý<br>Chung Cư | Thanh toán dịch<br>vụ khác    | Thực phẩm | 0                              | <b>B</b>                       |
| 0                       | Ģ                             | Q         | B                              | CTV TNUU BUNT DAUCHLVIËT NAM   |
| Tài chính               | Viên thông/Truyền<br>hình cáp | Điện      |                                |                                |
|                         |                               |           |                                |                                |
|                         |                               |           |                                |                                |
|                         |                               |           | (+                             |                                |
|                         |                               |           |                                | remisid                        |

◆ Nhập Mã nhận dạng là Mã hợp đồng do DAICHI cung cấp cho KH → Chọn nút "LẤY THÔNG TIN"
→ Hệ thống sẽ trả về thông tin chi tiết cùng danh sách hóa đơn chờ thanh toán. Vui lòng bấm trực tiếp lên hóa đơn trong danh sách → chọn "Thông tin hóa đơn" để chọn Số tiền và Loại thanh toán theo nhu cầu thực tế.

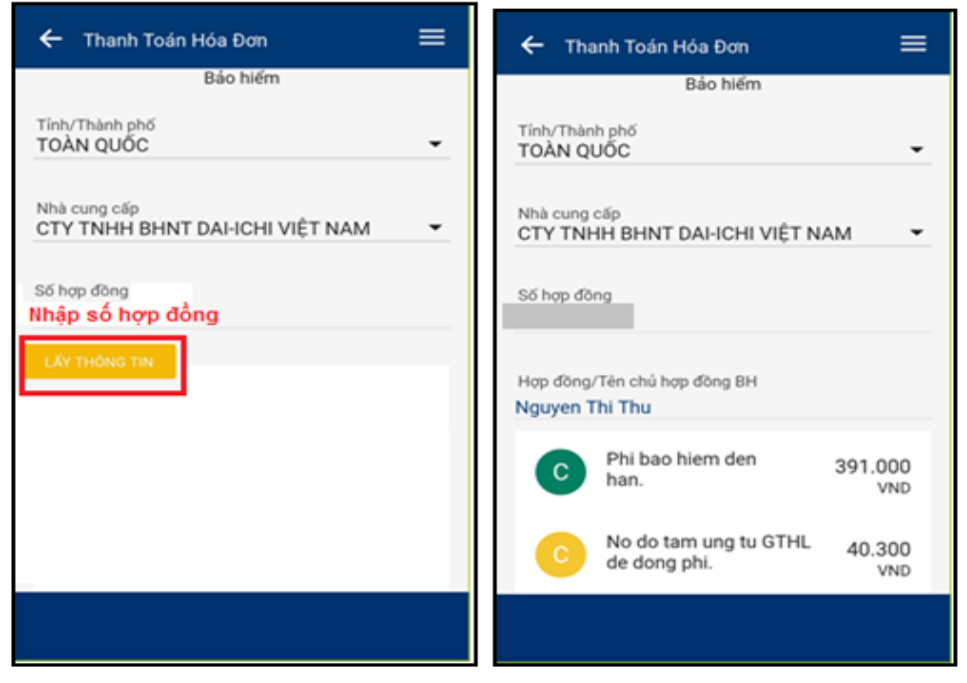

↓ Khách hàng click chọn trên số tài khoản để thay đổi tài khoản hoặc chọn thẻ tín dụng để thanh toán
→ Chọn "Số tiền": KH có thể điều chỉnh số tiền thực tế cần thanh toán và phải chẵn hàng nghìn →
KH nhập thêm thông tin và diễn giải → Chọn nút "Tiếp tục" → Quý khách vui lòng kiểm tra lại thông tin đã nhập và thực hiện yêu cầu xác thực để hoàn tất giao dịch.

| ← THANH TOÁN HÓA ĐƠN 🛛 🗮               | ← THANH TOÁN HÓA ĐƠN 🛛 🗮                                        |                                      | THANH TOÁN HÓA ĐƠN                         |
|----------------------------------------|-----------------------------------------------------------------|--------------------------------------|--------------------------------------------|
|                                        | Từ Tài khoán                                                    | 0600                                 |                                            |
| TKTT CHINH CTY TNHH BHNT               | Số tiên                                                         | 391.000 VND                          | Sector 1                                   |
|                                        | Tên nhà cung cấp                                                | CTY TNHH BHNT DAHCHI<br>VIÊT NAM     | Thành công                                 |
| Số dư khả dụng VND                     | Mã khách hàng                                                   |                                      | Clear dish of 40101576 di dura wé ki thèah |
| Số tiên<br>391.000 VND                 | Họ Tên khách hàng                                               | Nguyen Thi Thu                       | công.                                      |
| Họ Tên khách hàng                      | Thông tin khách hàng                                            | 124 Pham van chieu p13<br>go vap hcm |                                            |
| Nguyen Thi Thu                         | Kỳ thanh toán                                                   | Phi bao hiem den han.                |                                            |
| Thông tin khách hàng                   | Diễn giải                                                       | Dong bao hiem t102019                |                                            |
| Dile ski                               | Thanh toán tự động                                              | Không                                |                                            |
| Ný thanh toán<br>Phi bao hiem den han. | Quý Khách vui lòng kiếm tra lại thông tin trước<br>khi xác nhận |                                      |                                            |
| TIÉP TỤC                               | QUAY LẠI                                                        | XÁC NHĂN                             | ΗΟΑΝ ΤΑΤ                                   |

↓ Quý khách có thể xem lại thông tin giao dịch thanh toán thành công theo đường dẫn: Chuyển tiền
& thanh toán → Trạng thái giao dịch → Chọn giao dịch Hoàn tất → Thông tin chi tiết giao dịch sẽ được hiển thị đầy đủ.

| Sacombank 🌲 🗮                                                              | ← Giao Dịch 🔳                                                                                            | ← Trạng Thái Giao Dịch 🛛 🚍                                                | 🗲 Trạng Thái Giao Dịch 🔤                                                                                                   |
|----------------------------------------------------------------------------|----------------------------------------------------------------------------------------------------|---------------------------------------------------------------------------|----------------------------------------------------------------------------------------------------|
|                                                                            | Chuyển Tiền                                                                                              |                                                                           |                                                                                                    |
| Tống số đư theo VND - VND - VND - VND - VND                                | Trong Sacombank Dén NH Khác Dén NH Khác (24/7)<br>C Nhán Bảng Di Động Dên TK Chứng Dên TH ở              | HOÁN TẤT ĐANG XỬ LẬP LỊCH<br>Chuyển Tiền Trong<br>Sacombank<br>THANH TOẤN | HOÀNI TẤT ĐANG XỬ LẬP LỊCH<br>CTY TNHH BHNT DAI-ICHI VIỆT NAM<br>Thanh toán hóa đơn                                        |
| CHUYÉN TIÈN BU<br>THANH TOÁN HÓA<br>DON BÂNG MÀ OR                         | Khoán Viaz/Mastercard<br>Thanh Toán                                                                      | CTY TNHH B 391.000 VND<br>03-10-2019 Thanh toán hóa đơn                   | Thanh toán từ Số tiền<br>0600 391.000<br>Nhây Phí niao dịch                                                                |
| <b>HÓA ĐƠN CHỜ THANH TOÁN</b><br>Quỷ khách không có hóa đơn chờ thanh toán | Nap tee unn main toar ne in wur toe na toe ra too<br>PH Vat Ly<br>Nap Tièn Thè Trà Hóa Đơn Nạp Tiền Khảe |                                                                           | Nguy Pin giao dịch 0<br>Tăn suất giao dịch Mã tham chiếu Một lần 42181576<br>Diễn giải Trạng thải Dọng bao hiệm Thành công |